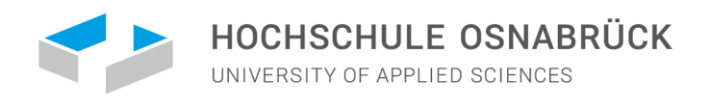

# How to apply at Osnabrück University of Applied Sciences

# CENTER FOR INTERNATIONAL STUDENTS

#### CENTER FOR INTERNATIONAL STUDENTS

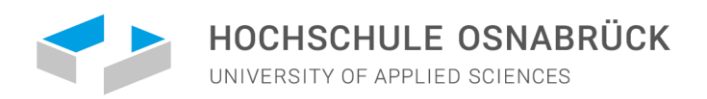

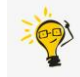

# APPLICATION PROCESS WITH UNI-ASSIST

≣assist

O My assist ⊠ Contact ⊕ Language Q Search

HOW TO APPLY TOOLS FAQS ABOUT US

# Your access point to German universities

uni-assist evaluates applications by international student applicants for 180 German universities. We evaluate your certificates and show you the way.

Apply in 6 steps  $\rightarrow$ 

#### **DUICKLINKS**

CENTER FOR INTERNATIONAL STUDENTS

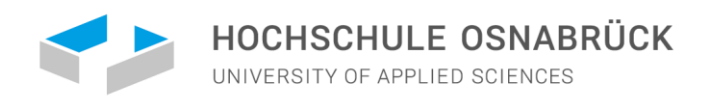

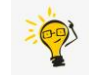

# APPLICATION PROCESS WITH UNI-ASSIST

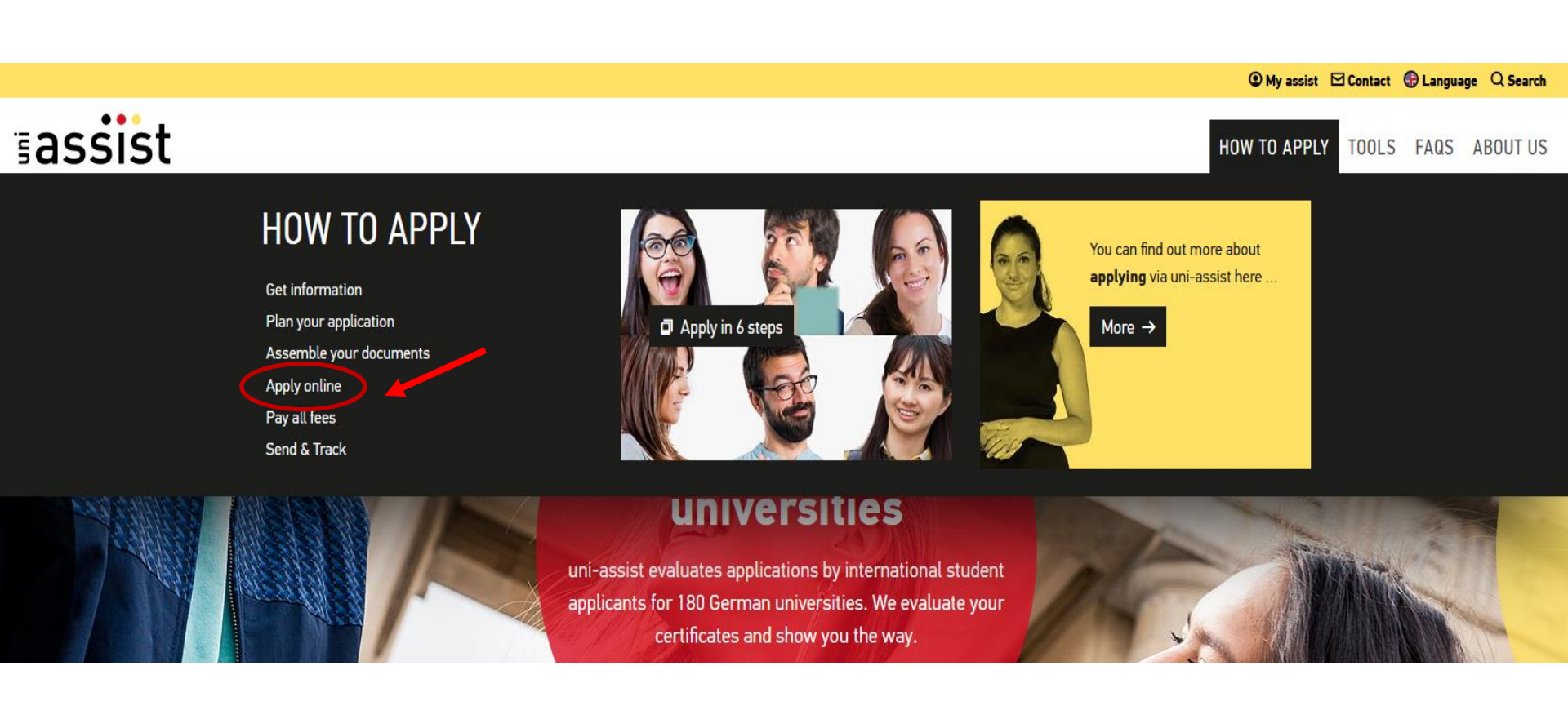

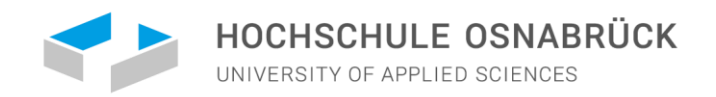

# APPLICATION PROCESS WITH UNI-ASSIST

# ADVANTAGES

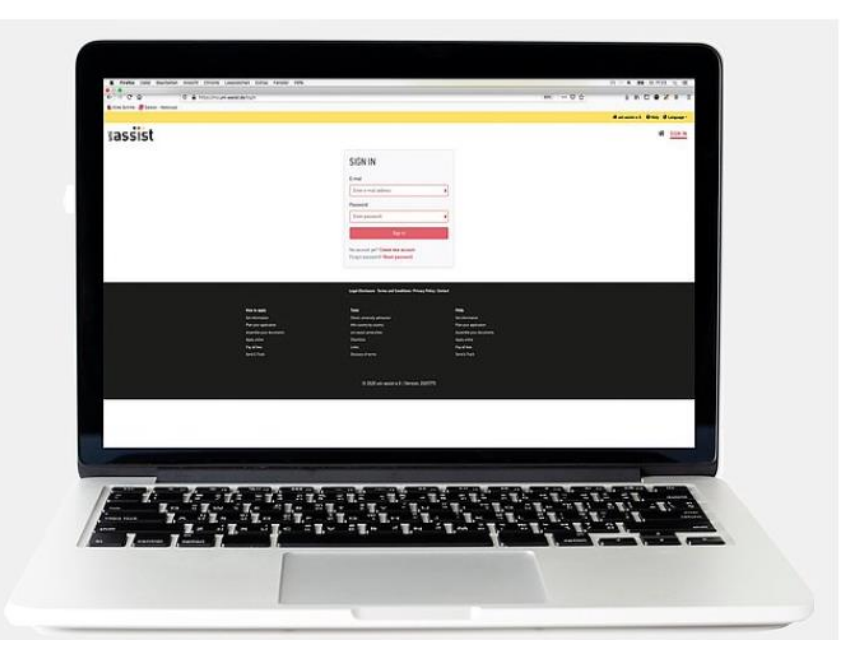

#### The My assist account offers many advantages:

- Create and manage applications
- Track the status of your applications
- Submit applications to any uni-assist university
- Automatically submit documents as non-certified copies by uploading them
- Automatically transmit TestAS results
- Contact uni-assist

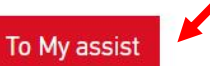

- First time at uni-assist? → Then you have to register first!
- Do you already have a uniasisst account? → Then just log in.

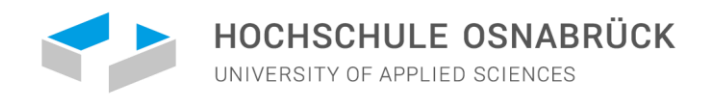

# HOW TO USE THE ONLINE PORTAL "MY ASSIST"

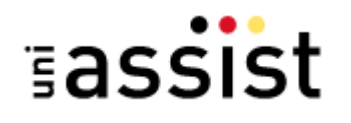

🖀 MY ACCOUNT 👻 MY APPLICATIONS 👻 💾

- 1. <u>Register</u> on "My assist".
- 2. Fill in your **applicant information and educational history** on My assist.
- 3. Select your university and the chosen course under course catalogue.
- 4. Choose your desired course of study. Make sure that you answer all questions without omissions.
- 5. Please upload each document **only once**. Give your documents an unambiguous name in German or English.

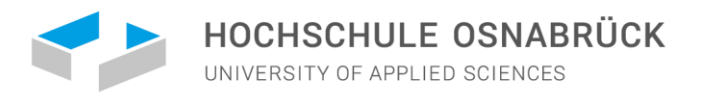

# FILL IN YOUR APPLICANT INFORMATION

#### APPLICANT INFORMATION

| 1                                                                           | 2                      | 3                          |
|-----------------------------------------------------------------------------|------------------------|----------------------------|
| Edit applicant information                                                  |                        |                            |
| Personal information                                                        | n                      |                            |
| Gender                                                                      |                        |                            |
| Male                                                                        |                        | -                          |
| First name                                                                  |                        |                            |
| Max                                                                         |                        | ✓                          |
| Surname                                                                     |                        |                            |
| Mustermann                                                                  |                        | ✓                          |
| Name affix                                                                  |                        |                            |
|                                                                             |                        |                            |
| Birth name                                                                  |                        |                            |
|                                                                             |                        |                            |
| Date of birth                                                               |                        |                            |
| 01.04.1999                                                                  |                        | ۵ 🗸                        |
| Place of birth                                                              |                        |                            |
| Moskau                                                                      |                        | ✓                          |
| Nationality                                                                 |                        |                            |
| Russia                                                                      |                        | -                          |
| Stateless                                                                   |                        |                            |
| <ul> <li>I have come to Germany as a<br/>for refugee applicants.</li> </ul> | refugee and am interes | ted in further information |

#### APPLICANT INFORMATION

Edit applicant information

(1)

Back

Forward

#### **Contact information**

c/o (Please enter information as follows: "c/o Name")

|                      | ~                    |
|----------------------|----------------------|
| Street name          |                      |
| Strasße 1.           | <ul> <li></li> </ul> |
| Address continued    |                      |
|                      | <ul> <li></li> </ul> |
| Postal Code          |                      |
| City/Province/Region |                      |
| Moskau               | <ul> <li></li> </ul> |
| Country              |                      |
| Russia               | Ŧ                    |
|                      |                      |

(2)

| I | MY ACCOUNT - MY APPLICATIONS - | <b>(</b> 0) |
|---|--------------------------------|-------------|
|   | Edit login details             |             |
|   | Applicant information          |             |
|   | Educational history            |             |
|   | Sign out                       |             |

#### APPLICANT INFORMATION

Edit applicant information

\*

3

Forward

#### Other information

| Do you already have an uni-assist applicant number? Then please enter it here.                                                                                                |
|----------------------------------------------------------------------------------------------------|
| uni-assist applicant number                                                                                                    |
|                                                                                                    |
|                                                                                                    |
| In which language would you like to be contacted?                                                                                                    |
| O German ○ English                                                                                                    |
| Only necessary for DoSV courses: BID (Applicant ID) via hochschulstart.de                                                                                                    |
| ×                                                                                                    |
| Only necessary for DoSV courses: bkin (Applicant authentication number) via hochschulstart.de                                                                                 |
| ×                                                                                                    |
|                                                                                                    |
| I have read and do accept the current Terms and Conditions and uni-assist's<br>privacy policy. (Please note: As of 15 April 2020 our new terms and conditions<br>will apply.) |
| Password                                                                                                    |
| ••••••••••                                                                                                    |
| Send applicant information                                                                                                    |

Save

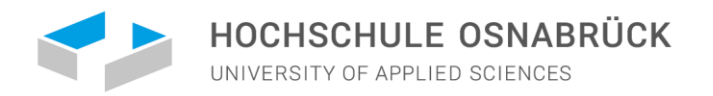

# FILL IN YOUR APPLICANT EDUCATIONAL HISTORY

#### EDUCATIONAL HISTORY

| Edit educational history                                                                                                    |                                                        |                                                                                      | <u> </u> | MY ACCOUNT - MY APPLI                                              | CATIONS 👻 🏙 (0) |
|----------------------------------------------------------------------------------------------------|--------------------------------------------------------|--------------------------------------------------------------------------------------|----------|--------------------------------------------------------------------|-----------------|
| School leaving qualification<br>Have you graduated from school?<br>• Yes O No                                                                                                    | Please provide information about your secondary school |                                                                                      |          | Edit login details<br>Applicant information<br>Educational history |                 |
| In which country have you graduated from school or w                                                                                                    | vill be graduating shortly?                            |                                                                                      |          | Sign out                                                           |                 |
| Did you ettain the "Abitur" at a German school abroad<br>Yes No<br>Name of your highest school-leaving certificate<br>Attestat o srednem (polnom) obscem obrazovanii<br>Other school-leaving certificate<br>I university | ?<br>                                                  | Please tick "No"(except if<br>you have attended a<br>German international<br>school) |          |                                                                    |                 |
| O Yes O No                                                                                                    |                                                        |                                                                                      |          |                                                                    |                 |
| Degrees                                                                                                    |                                                        |                                                                                      |          |                                                                    |                 |
| Have you graduated from university or will be graduat                                                                                                    | Please pro<br>bachelor's                               | vide information about your<br>degree                                                |          |                                                                    |                 |
| Do you want to enter TestAS information?                                                                                                    |                                                        |                                                                                      |          |                                                                    |                 |

7

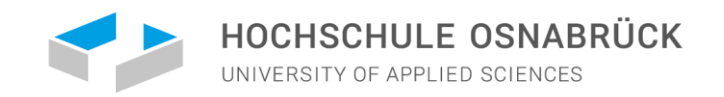

MY ACCOUNT  $\checkmark$  MY APPLICATIONS  $\checkmark$   $\blacksquare$  (0)

# SELECT YOUR UNIVERSITY AND THE CHOSEN COURSE UNDER COURSE CATALOGUE

#### COURSE CATALOGUE

#### Search criteria Q Type in search term(s) Semester Wintersemester 2025/2026 × University Hochschule Osnabrück × Federal state Niedersachsen × Type of degree Master x (Partial) courses of study All uni-assist responsible O All O Yes O No Simple search Reset

Total number of courses of study : 3

#### Winter Semester 2025/2026

| Design Entrepreneurship<br>Master of Arts (M.A.) Konsekutiv |                                                           |
|-------------------------------------------------------------|-----------------------------------------------------------|
| Hashschula Osnahsüsk                                        | Admission type, Local admission restrictions              |
| Hochschule Ushabruck                                        | Admission type: Local admission restrictions<br>(Orts-NC) |
| Show details                                                | Select                                                    |
|                                                             |                                                           |
| International Business and Management (Master) (no          | n EU/non EWR)                                             |
| Master of Arts (M.A.) Konsekutiv                            |                                                           |
| Hochschule Osnabrück                                        | Admission type: Local admission restrictions              |
|                                                             | (Orte-NC)                                                 |
|                                                             | (013-140)                                                 |
| Show details                                                | Select                                                    |
|                                                             |                                                           |
| Management in Nonprofit-Organisations (non EU/non           | EWR)                                                      |
| Master of Arts (M.A.) Konsekutiv                            |                                                           |
| Hochschule Osnabrück                                        | Admission type- Local admission restrictions              |

Admission type: Local admission restrictions (Orts-NC)

Select

Show details

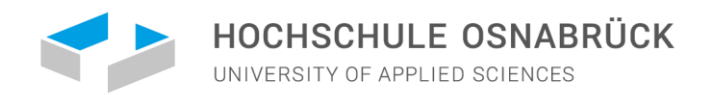

# SELECT YOUR UNIVERSITY AND THE CHOSEN COURSE UNDER COURSE CATALOGUE

| 1                                                                  | COURSE CATALOGUE                                                                                           | Total number of courses of study : 3 Winter Semester 2025/2026                                                                                                    |
|--------------------------------------------------------------------|----------------------------------------------------------------------------------------------------|----------------------------------------------------------------------------------------------------|
| Once you<br>have found<br>your desired<br>course of<br>study click | Search criteria          Q       Type in search term(s)         Semester       Winter Semester 2025/2026 × | Design Entrepreneurship         Master of Arts (M.A.) Konsekutiv         Hochschule Osnabrück         Admission type: Local admission restrictions (Orts-NC)         Show details     |
| on "Select."<br>Select the<br>course<br>semester and               | University Hochschule Osnabrück ×  Federal state Please select                                             | International Business and Management (Master) (non EU/non EWR)<br>Master of Arts (M.A.) Konsekutiv<br>Hochschule Osnabrück Admission type: Local admission restrictions<br>(Orts-NC) |
| to selection."                                                     | Type of degree                                                                                             | Show details Select Management in Nonprofit-Organisations (non EU/non EWR) Master of Arts (M.A.) Konsekutiv Hochschule Osnabrück                                                      |
|                                                                    |                                                                                                    | Show details                                                                                                    |

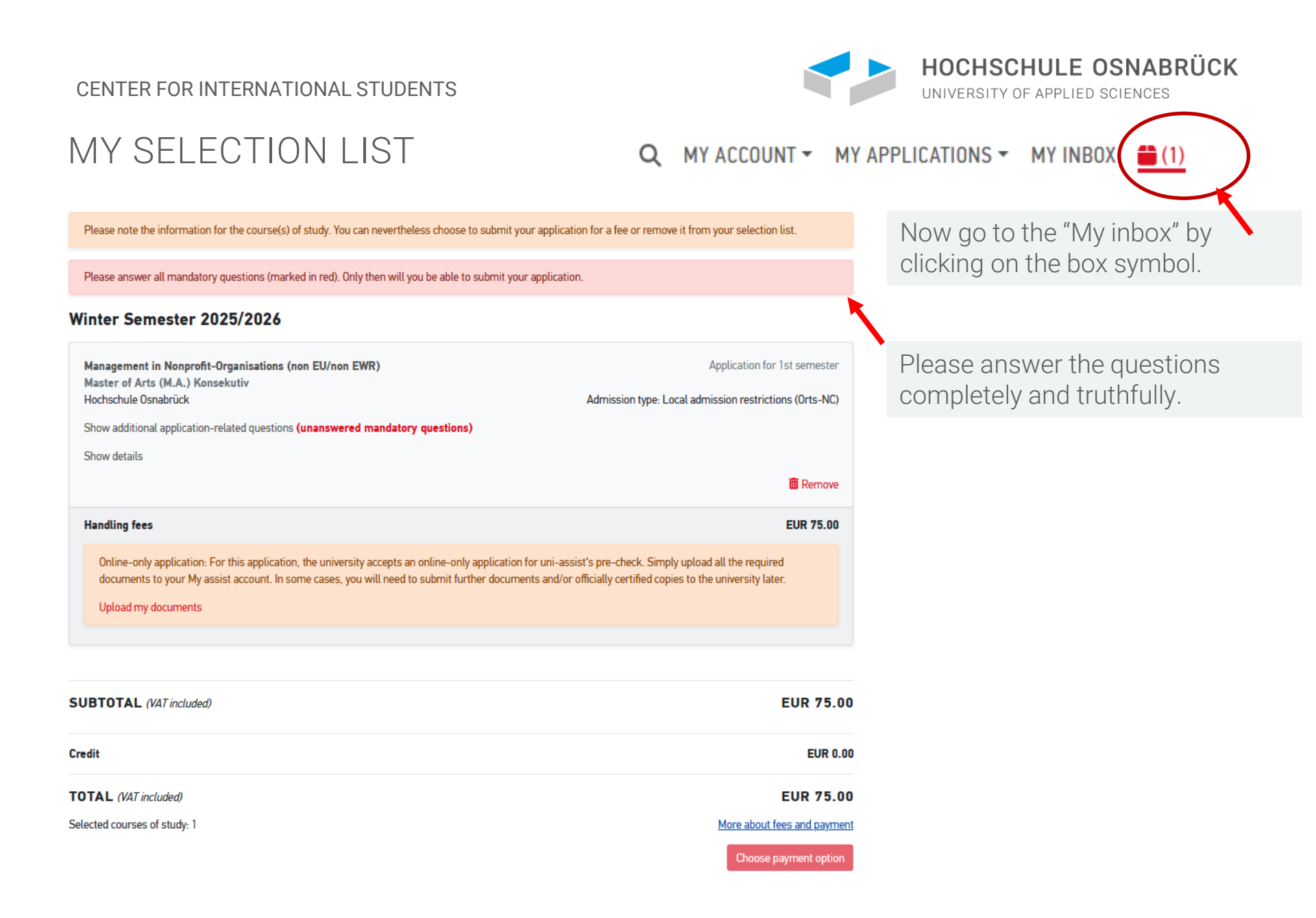

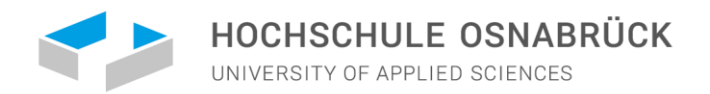

# ADDITIONAL APPLICATION-RELATED QUESTIONS

SELECTION LIST

Winter Semester 2021/22

Please answer the questions accurately if applicable

| International Business and Management (Bachelor)                | Application for 1. Fachsemester |   |
|-----------------------------------------------------------------|---------------------------------|---|
| ADDITIONAL APPLICATION-RELATED QUESTIONS                        |                                 | × |
| General questions (0/0)                                         |                                 |   |
| EDUCATIONAL DATA                                                |                                 |   |
| Please enter the details of all schools that you have attended: |                                 |   |
| 1st School: Attended MM/YY - MM/YY                              |                                 |   |
|                                                                 |                                 |   |
| Name and place of school                                        |                                 |   |
|                                                                 |                                 |   |
| Country                                                         |                                 |   |
|                                                                 |                                 |   |
| Name and type of school                                         |                                 |   |
|                                                                 |                                 |   |
| 2nd School: Attended MM/YY - MM/YY                              |                                 |   |
|                                                                 |                                 |   |
| Name and place of school                                        |                                 |   |
|                                                                 |                                 |   |
| Country                                                         |                                 |   |
|                                                                 |                                 |   |
| Name of certificate                                             |                                 |   |
|                                                                 |                                 |   |
| 3rd School: Attended MM/YY - MM/YY                              |                                 |   |
|                                                                 |                                 |   |
| Name and place school                                           |                                 |   |
|                                                                 |                                 |   |
| Country                                                         |                                 |   |
|                                                                 |                                 |   |
| Name of certificate                                             |                                 |   |
|                                                                 |                                 |   |
|                                                                 |                                 |   |

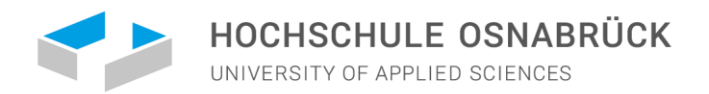

# ADDITIONAL APPLICATION-RELATED QUESTIONS Winter Semester 2025/2026

Please answer the questions accurately if applicable

| International Business and Management (Bachelor)                | Application for 1. Fachsemester |   |
|-----------------------------------------------------------------|---------------------------------|---|
| ADDITIONAL APPLICATION-RELATED QUESTIONS                        |                                 | × |
| General questions (0/0)                                         |                                 |   |
| EDUCATIONAL DATA                                                |                                 |   |
| Please enter the details of all schools that you have attended: |                                 |   |
| 1st School: Attended MM/YY - MM/YY                              |                                 |   |
|                                                                 |                                 |   |
| Name and place of school                                        |                                 |   |
|                                                                 |                                 |   |
| Country                                                         |                                 |   |
|                                                                 |                                 |   |
| Name and type of school                                         |                                 |   |
|                                                                 |                                 |   |
| 2nd School: Attended MM/YY - MM/YY                              |                                 |   |
|                                                                 |                                 |   |
| Name and place of school                                        |                                 |   |
|                                                                 |                                 |   |
| Country                                                         |                                 |   |
| country                                                         |                                 |   |
|                                                                 |                                 |   |
| Name of certificate                                             |                                 |   |
|                                                                 |                                 |   |
| 3rd School: Attended MM/YY - MM/YY                              |                                 |   |
|                                                                 |                                 |   |
| Name and place school                                           |                                 |   |
|                                                                 |                                 |   |
| Country                                                         |                                 |   |
| ,                                                               |                                 |   |
| Name of well-freehour                                           |                                 |   |
| Name or ceruncate                                               |                                 |   |
|                                                                 |                                 |   |

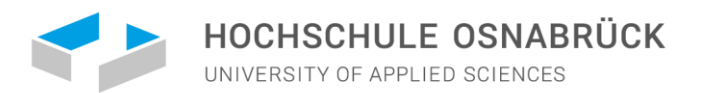

# UPLOAD DOCUMENTS

If you want to upload documents, please note the following:

- You can only **upload pdf files**.
- Each file can be a maximum of **10 MB in size**.
- A firewall may be preventing the uploading of your documents. If so, you will receive the error message "Bad Request". Disable your firewall or try to upload the files from a different computer.
- Documents you have uploaded cannot be deleted. Do you want to update certain documents? Then simply upload a newer version. We will then take the newest version into consideration when processing your application documents.

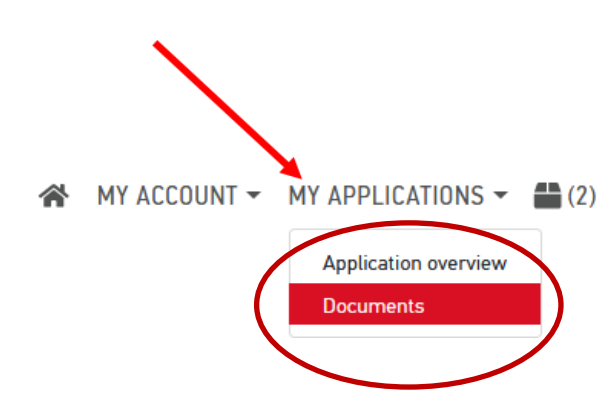

CENTER FOR INTERNATIONAL STUDENTS

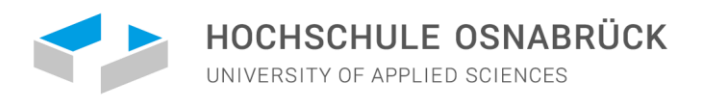

MY ACCOUNT  $\checkmark$  MY APPLICATIONS  $\checkmark$   $\blacksquare$  (2)

### UPLOAD DOCUMENTS

#### DOCUMENTS

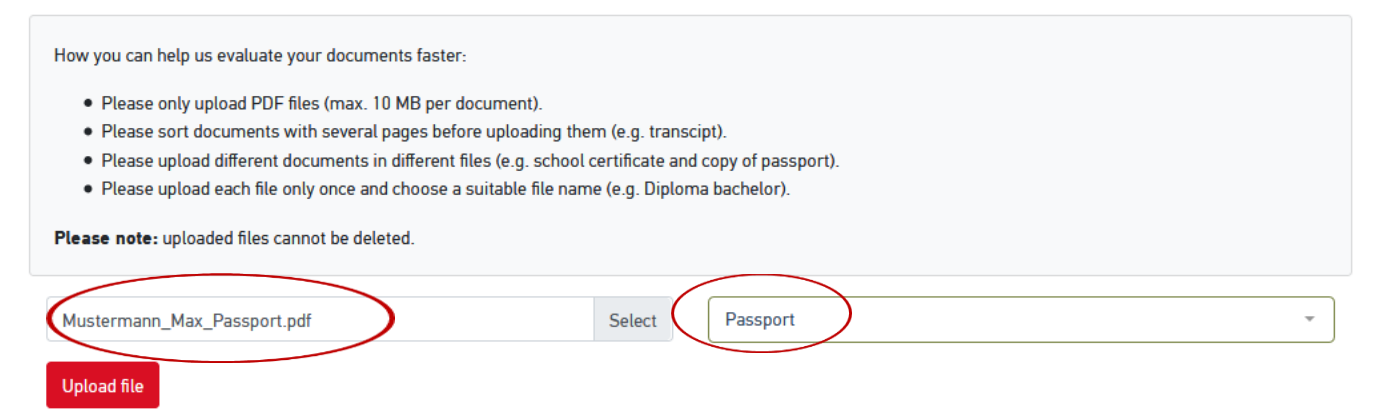

Please note that the application is only electronically, and you simply upload all documents on the uni-assist portal. In case a study place is offered, all the international credentials must be submitted as certified copies directly at our university.

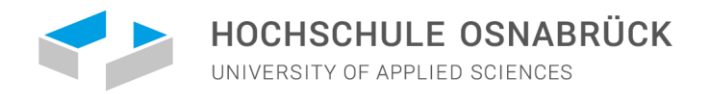

## WHAT DOCUMENTS MUST BE SUBMITTED TO UNI-ASSIST?

• Your signed application form on the uni-assist <u>online portal</u> and the following documents see <u>here</u>

| Application Documents                 | ~                                                                                                    |
|---------------------------------------|----------------------------------------------------------------------------------------------------|
| Checklist:                            |                                                                                                    |
| 1. Application Form                   | • Please ensure all required fields are filled in the portal.                                                                                                    |
| 2. Cover Letter                       | Max. 1 page, include contact details (address, email, phone)                                                                                                    |
| 3. Copy of your<br>passport           |                                                                                                    |
| 4. Curriculum Vitae<br>(CV)           | <ul> <li>In English or German languag, tabular format, including education, voluntary work/involvement in nonprofit organizations, professional experience relevant to the study program, practical activities (internships) related to the study program, merit-based and subject-related scholarships</li> </ul> |
| 5. English language<br>certificate(s) | Details see under     English Language Proficiency at B2 level                                                                                                    |
| 6. German language<br>certificate(s)  | Details see under      German Language Proficiency at A1 level                                                                                                    |
| 7. Proof of your higher education     | • University entry qualification, Bachelor certificate, transcript of records, and grading system explanation.                                                                                                    |
| 8. Additional<br>documents            | <ul> <li>Voluntary work/involvement in nonprofit organizations</li> <li>Professional experience relevant to the study program</li> <li>Practical activities (internships) related to the study program</li> <li>Merit-based and subject-related scholarships</li> </ul>                                            |

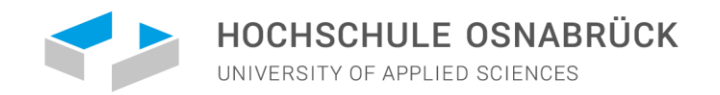

# FREQUENTLY ASKED QUESTIONS:

For each of the 6 application steps, uni-assist answers the most common questions. - If you have questions regarding your application, please check the FAQs first: <u>https://www.uni-assist.de/en/faqs/</u>

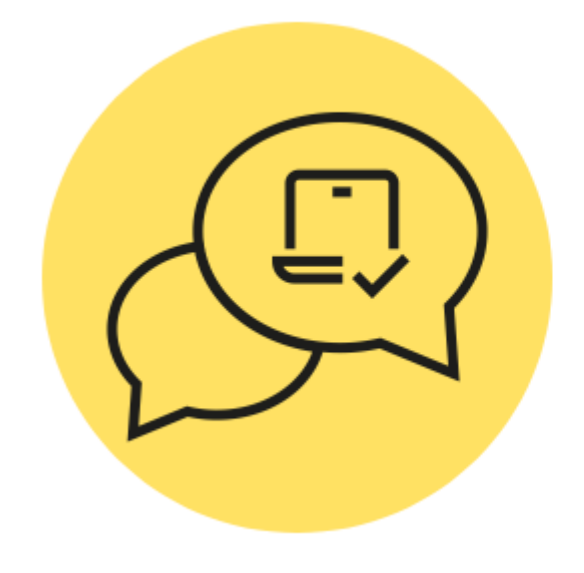

FAQS

# **Apply online**

- $\searrow$  General information
- ↘ Application
- 🌜 Upload
- ↘ Password
- ↘ Making changes or deletions
- Status

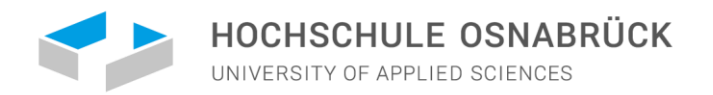

# APPLICATION DEADLINE

Please note the upcoming application periods for our Master's program in Management in Nonprofit-Organisations. Applicants are required to apply according to their educational background and nationality:

Non-EU applicants with foreign degree apply via 7 Uni-Assist Portal from February 1st to April 1st, 2025 for the Winter Semester 2025/2026

**EU applicants with foreign degree** apply via **7** Uni-Assist Portal by July15<sup>th</sup>, 2025 for the Winter Semester 2025/2026. It is recommended to submit your application by June 15th. to ensure that the application is forwarded in a timely manner by uni-assist.

Applicants with a German degree apply via the **>** Osnabrück University of Applied Sciences Application Portal from May 1st to July 15th, 2025 for the Winter Semester 2025/2026

Applicants for the DAAD Helmut Schmidt Scholarship apply via <a>Online-Application Portal</a> the from June 1st to July 31th, 2025 for the Winter Semester 2026/2027

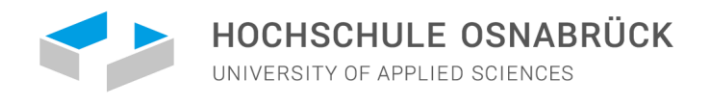

# ACCEPTING YOUR PLACE OF STUDY AT THE UNIVERSITY OF OSNABRÜCK

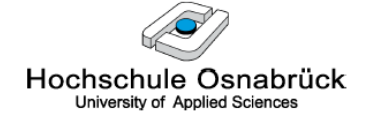

Hochschule Osnabrück - Postfach 1940 - D-49009 Osnabrück

Präsidium

Studierendensekretariat AF 0009 Albrechtstrasse 30 49076 Osnabrück

Der Präsident

#### Email: d.placke@hs-osnabrueck.de

Telefon 0541 969-7080 Durchwahl 0541 969-3188 Fax 0541 969 12111

| Ihr Zeichen, Ihre Nachricht vom | (Bitte bei Antwort angeben)<br>Mein Zeichen | Bearbeitet von | Osnabrück  |
|---------------------------------|---------------------------------------------|----------------|------------|
|                                 | ST BWP SoSe 2017 -                          |                | 25.01.2017 |

Studienplatzvergabe zum Sommersemester 2017 - Ihre Bewerbernr. Bewerbungsverfahren für den Bachelorstudiengang Wirtschaftspsychologie - 1. Fachsemester

Sehr geehrte Frau

Frau

ich freue mich, Ihnen mitteilen zu können, dass Sie im Rahmen des Bewerbungsverfahrens im Bachelorstudiengang Wirtschaftspsychologie zum Studium für das 1. Semester zugelassen werden.

Für die Einschreibung reichen Sie bitte bis zum 08.02.2017 folgende Unterlagen bei mir ein:

- die beigefügte Annahmeerklärung ausgefüllt und unterschrieben
- Krankenversicherungsnachweis (die Bescheinigung einer gesetzlichen Krankenkasse über die Versicherung oder die Befreiung) - für die Hochschule

Zusätzlich müssen Sie noch folgende Unterlagen bis zum genannten Termin in amtlich beglaubigter Form einreichen:

 Nachweis des 12-wöchigen studiengangsbezogenen Praktikums (davon mind 6 Wochen bis Vorlesungsbeginn)

Sobald ich Ihre Annahmeerklärung erhalten und die Unterlagen geprüft habe, erhalten Sie eine Zahlungsaufforderung (als PDF) über die zu zahlenden Semestergebühren in das OSCA Hochschulportal (Mein Postfach). Informationen zu den Semestergebühren finden Sie auf der Internetseite: <u>https://www.hs-osnabrueck.de/index.php?id=25&L=0#c15968</u>

Die Zulassung wird unwirksam, wenn die aufgeführten Unterlagen nicht fristgerecht eingegangen sind. Sollten Sie den Studienplatz nicht in Anspruch nehmen wollen, teilen Sie min dies bitte kurz per Email mit, damit andere Bewerbungen im Nachrückverfahren berücksichtigt werden können.  You will receive a letter of acceptance which you must sign and return by the date written in the letter.

If you need to submit additional documents, we will inform you.

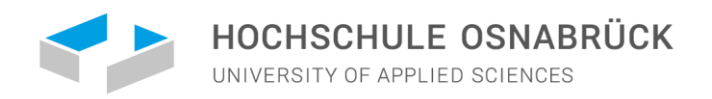

#### ANY QUESTIONS ABOUT APPLYING?

If you have any questions about the content of your application, the Program Coordinator will be happy to help you:

#### **Mechthild Gerdes**

Phone: +49 541 969 3054 Email: npo@hs-osnabrueck.de